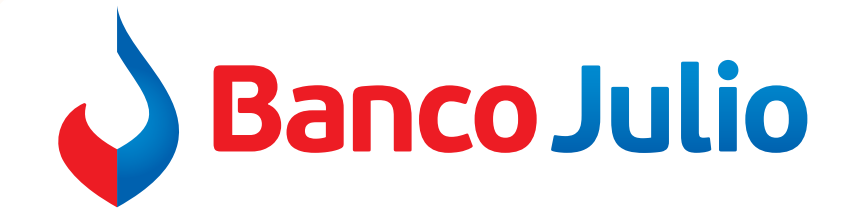

# **EMISIÓN DE ECHEQ**

# A TRAVÉS DE BANCA ELECTRÓNICA PARA EMPRESAS

# Paso a paso

- 1 Ingresar a la plataforma de Banco Julio desde www.bancojulio.com.ar
- 2- Ir a opción Menú Operar Cheques Solicitudes
  - Seleccionar Chequeras

## Declarar si ha leído y acepta términos y condiciones.

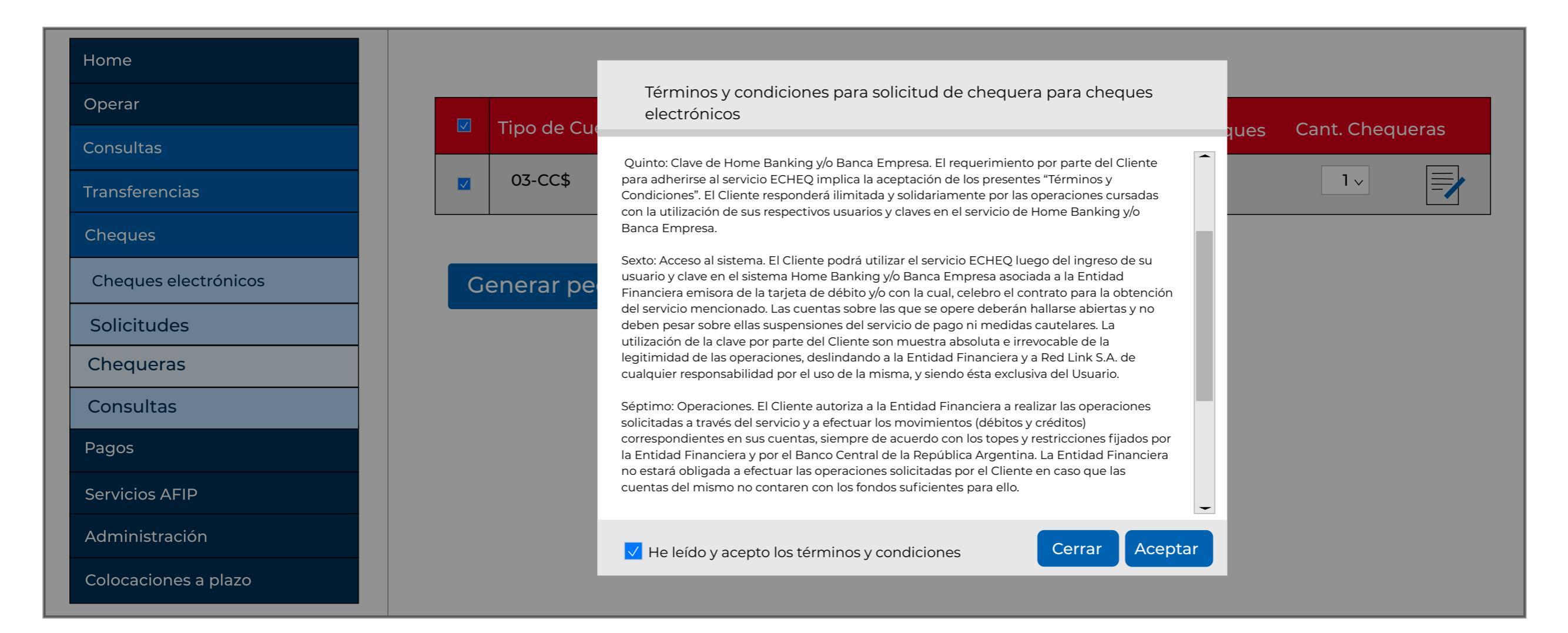

- Seleccionar la opción tipo ELECTRÓNICO del botón desplegable:

| Home                 |    |                |                  |                  |              |              |             |      |
|----------------------|----|----------------|------------------|------------------|--------------|--------------|-------------|------|
| Operar               |    | Tipo de Cuenta | Número Cuenta    | Mi Referencia    | Tipo         | Cant Cheques | Cant Cheque | eras |
| Consultas            |    |                |                  |                  | про          |              |             |      |
| Transferencias       |    | 03-CC\$        | 0100100100100183 | Cuenta corriente | ELECTRÓNCO ~ | <b>25</b> ∨  | 1 ~         | _    |
| Cheques              |    |                |                  |                  |              |              |             |      |
| Cheques electrónicos | Ge | enerar pedido  | os               |                  |              |              |             |      |
| Solicitudes          |    |                |                  |                  |              |              |             |      |
| Chequeras            |    |                |                  |                  |              |              |             |      |
| Consultas            |    |                |                  |                  |              |              |             |      |
| Pagos                |    |                |                  |                  |              |              |             |      |
| Servicios AFIP       |    |                |                  |                  |              |              |             |      |
| Administración       |    |                |                  |                  |              |              |             |      |
| Colocaciones a plazo |    |                |                  |                  |              |              |             |      |

- Hacer clic en generar pedido.

IMPORTANTE: generar/imprimir el comprobante de la solicitud para poder presentarlo ante cualquier requerimiento de la Entidad.

## 3- Ir a opción Menú

# Operar Cheques Cheques Electrónicos

A - Seleccionar Generar y luego marcar la cuenta débito de donde se emitirá el ECHEQ, en la primer solapa desplegable.

B- Cargar los datos del beneficiario del Echeq en la segunda solapa desplegable.

C- Cargar los datos del Echeq en la tercer solapa desplegable.

|                  | Cheque I     | Electró     | nico       |                |                 |          |   |
|------------------|--------------|-------------|------------|----------------|-----------------|----------|---|
|                  | Consultar    | Generar     | Firmar     | Enviar         |                 |          |   |
| tas              |              |             |            |                |                 |          |   |
| erencias         | Seleccione   | los datos p | oara gener | ar un Cheque I | Electrónico     |          |   |
| es               | Cuenta Dék   | pito        |            |                |                 |          | • |
| ues electrónicos | Bonoficiari  |             |            |                |                 |          |   |
| tudes            |              | J           |            |                |                 |          |   |
| ultas            | Datos del C  | heuqe Ele   | ectrçonico |                |                 |          |   |
|                  | Importe tota | I           | Fecha      | de pago        | Cantidad de che | eques    |   |
| ios AFIP         | \$100,00     |             | 01/0       | 1/2021         |                 |          |   |
| istración        |              |             |            |                |                 |          |   |
| ciones a plazo   | Concepto     |             | Motive     | 0              | Modo            |          |   |
| · ·              | VAR- Varios  | 5 🗸         |            |                | Cruzado         | ~        |   |
|                  | Referencia   |             | Valor F    | Referencia     | Tipo de Cheque  | Caracter |   |
|                  |              |             |            |                |                 |          |   |

# 4- Firmar y Enviar Seleccionar la operación a firmar luego seleccionar el instrumento a firmar y por último el botón FIRMAR.

| Home                 | Cheque Electrónico                                                                                                    |
|----------------------|----------------------------------------------------------------------------------------------------|
| Operar               | Consultar Generar Firmar Enviar                                                                                                    |
| Consultas            | Elija la operación que desea firmar                                                                                                    |
| Transferencias       |                                                                                                    |
| Cheques              | Cesión de derechos                                                                                                    |
| Cheques electrónicos |                                                                                                    |
| Solicitudes          | Importe total ♀       Cuenta Debito       ♀       Inpo y Nro. Doc Beneficiario ♀       Fecha de pago ♀       Importe total ♀       Cantidad de Che |
| Consultas            | Image: Non-Section 1         03-CC \$ - 010010010000189         CIUT - 3010101010         01/01/2021         100,00         1                      |
| Pagos                |                                                                                                    |
| Servicios AFIP       | Página 1 de 1                                                                                                    |
| Administración       | Firmar Eliminar                                                                                                    |
| Colocaciones a plazo |                                                                                                    |

# - Se le solicitará la clave TOKEN para validar la firma.

| Importentiation       Nro. de transacción       Cuenta Débito       Tipo y Nro. Doc Beneficiario       Fecha de pago       Importe total       Cantidad         Importentiation       03-CC \$ - 010010010000189       CIUT - 30101010101       01/01/2021       100,00 | -        |
|----------------------------------------------------------------------------------------------------|----------|
| ✓ 11111 03-CC \$ - 010010010000189 CIUT - 3010101010 01/01/2021 100,00                                                                                                    | d de Che |
|                                                                                                    | 1        |

#### Segundo Factor de Autenticación

Ingrese a la aplicación Link Token Empresas en su celular y genere un nuevo código seleccionando la opción Token

Recuerde que el mismo tiene un tiempo de validez. Pasado ese límite, deberá generar un token nuevo.

Ingrese el Token generado en su celular:

. . . . . . .

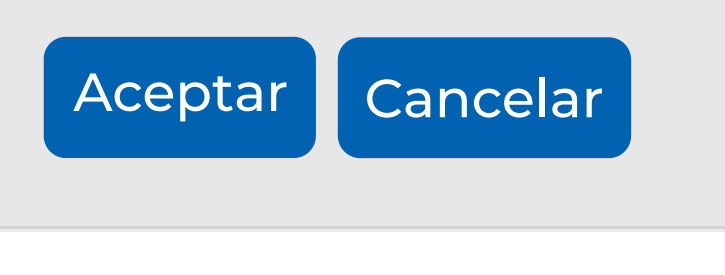

#### EJEMPLO DE SOLICITUD DE TOKEN

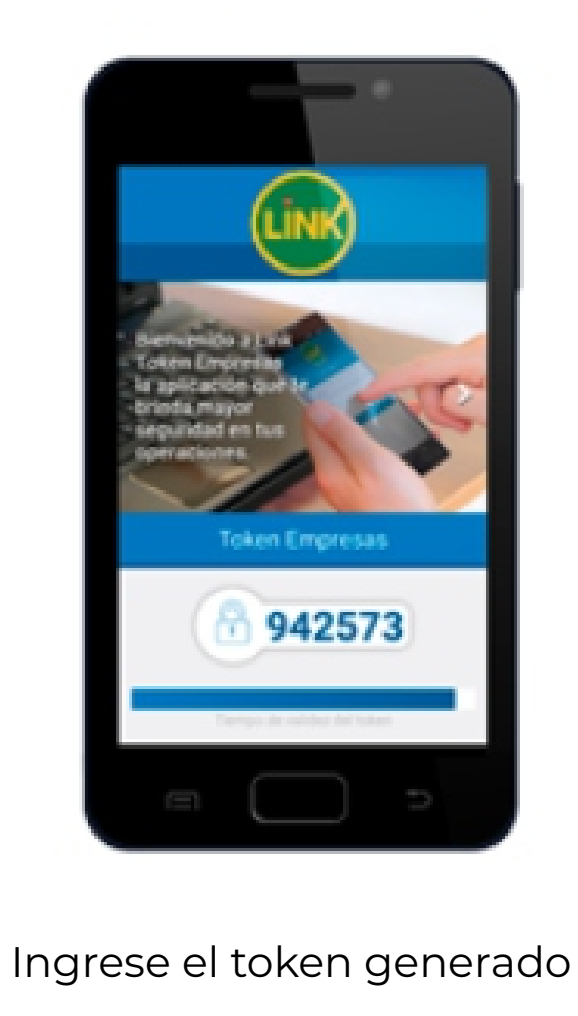

ê

# - Enviar el Echeq.

| Home                 | Cheque Electrónico                                                                                                    |
|----------------------|----------------------------------------------------------------------------------------------------|
| Operar               | Consultar Generar Firmar Enviar                                                                                                    |
| Consultas            | Enviar Cheques Electrónicos                                                                                                    |
| Transferencias       |                                                                                                    |
| Cheques              |                                                                                                    |
| Cheques electrónicos | Nro. de transacción Cuenta Débito Tipo y Nro. Doc Beneficiario Fecha de pago Importe total Cantidad de Che                                                                                                    |
| Consultas            | Image: Markov Markov Ma<br>Na katala Markov Markov Markov Markov Markov Markov Markov Markov Markov Markov Markov Markov Markov Markov Markov Markov Markov Markov Markov Markov Markov Markov Markov Markov Markov Markov Markov Markov Markov Markov Markov Markov M |
| Pagos                |                                                                                                    |
| Servicios AFIP       | Página 1 de 1                                                                                                    |
| Administración       | Enviar Eliminar                                                                                                    |
| Colocaciones a plazo |                                                                                                    |

# Estados del E-CHEQ

### Librador:

- Emitido-pendiente: e-cheq emitido en espera de que el beneficiario lo acepte.
- Activo: el beneficiario ya aceptó el e-cheq.
- Activo-pendiente: se endosa un e-cheq anteriormente aceptado, y permanece en este estado en espera de que el último CUIT lo acepte.
- Presentado: el beneficiario depositó el e-cheq.
- Caducado: venció el e-cheq antes que el beneficiario lo acepte o rechace.

### **Beneficiario:**

- Aceptar.
- Repudiar: en caso que no desee aceptarlo.
- Custodiar: Para que sea depositado automáticamente en la fecha de pago.
- Rescatar.
- Endosar.
- Depositar.

## Posibilidad para anular:

- Previo al depósito del cheque electrónico
- Anulación: una vez que el e-cheq fue emitido pero no aceptado por el beneficiario.
- Repudio: si recibí un e-cheq y lo quiero rechazar.
- Devolución: una vez que fue aceptado por el beneficiario. El emisor puede solicitar devolución pero va a requerir confirmación del beneficiario.
- Devolución-pendiente: una vez solicitada la devolución, a la espera que el beneficiario acepte o rechace la solicitud de devolución.